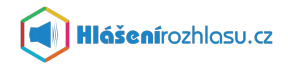

## Návod k přihlášení do služby ÚřadvMobilu/Hlášenírozhlasu.cz

Do služby **Hlášenírozhlasu.cz** se můžete přihlásit nebo zaregistrovat prostřednictvím webových stránek nebo mobilní aplikace ÚřadvMobilu/Hlášenírozhlasu.cz.

Pokud již jste zaregistrováni (sami nebo prostřednictvím úřadu) stačí se pouze **přihlásit**. V případě, že registrace ještě neproběhla, je nutné se před prvním přihlášením nejprve do služby **zaregistrovat**.

## Webové stránky služby

V internetovém prohlížeči zadejte adresu <u>www.pnov-predhradi.hlasenirozhlasu.cz</u>

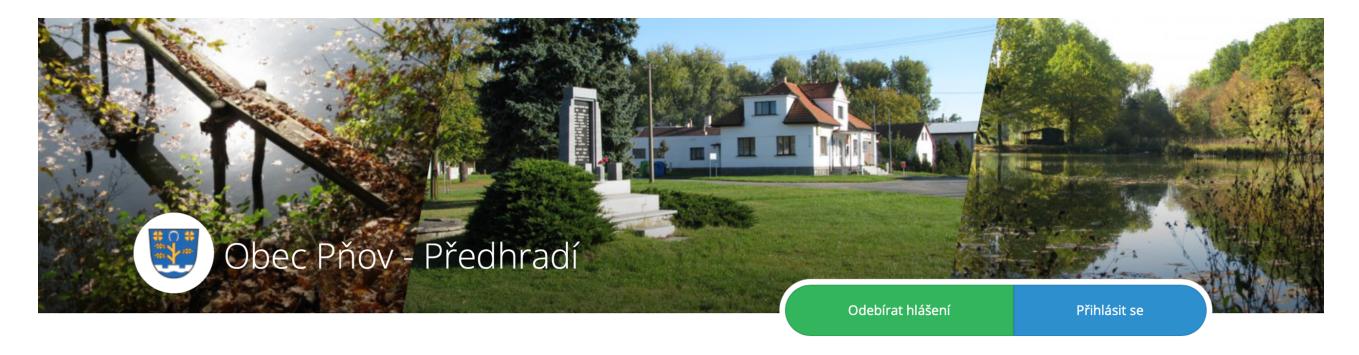

#### REGISTRACE

Nemáte-li ještě vytvořen uživatelský účet, zaregistrujte se pomocí zeleného tlačítka **"Odebírat hlášení"**. Vyplňte registrační formulář a dále pokračujte aktivací účtu (odkaz Vám přijde na e-mail) a přihlášením, nastavte si svůj profil a odběr informací.

#### <u>PŘIHLÁŠENÍ</u>

Pokud již jste zaregistrováni, klikněte na modré tlačítko vpravo nahoře **"Přihlásit se"**. Znáte-li své přihlašovací údaje a heslo, zadejte je a přihlaste se.

V případě, že neznáte své heslo, ale znáte e-mail nebo telefonní číslo, pod kterým jste zaregistrováni, pak klikněte na odkaz vpravo dole **"Zapomněl/a jsem své heslo"** 

| Ρ                     | řihlášení do systému                        |
|-----------------------|---------------------------------------------|
| Zadejte e-mail nebo   | telefon                                     |
| C Zůstat přihlášen na | tomto počítači                              |
| Přihlásit se          | ještě nemám účet Zapomněl(a) jsem své heslo |

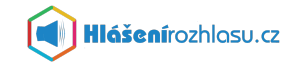

#### Přihlášení v případě, že jste již zaregistrovaní ale neznáte své heslo

Do políčka "Zadejte e-mail nebo telefon" uveďte svou e-mailovou adresu nebo telefonní číslo a dejte **"Odeslat"** 

| Požadavek na změnu hesla                                                                                                    |
|----------------------------------------------------------------------------------------------------|
| Pokud jste zapomněli své heslo, můžete jej snadno a rychle obnovit. Zadejte e-<br>mail nebo telefon, kterým se přihlašujete a my Vám pošleme instrukce pro<br>nastavení nového hesla. |
| Zadejte e-mail nebo telefon                                                                                                    |
| Odeslat                                                                                                    |

#### E-mail

Na zadaný e-mail přijde zpráva s odkazem na změnu hesla. Po kliknutí na uvedený odkaz v e-mailu se Vám otevře stránka s možností zadání nového hesla a jeho potvrzení. Toto je nutné zadat nejpozději do 20-ti minut po obdržení tohoto e-mailu. Zadejte své nové heslo/potvrzení hesla a dejte **"Uložit"** 

| Nastavení nového hesla                 |  |
|----------------------------------------|--|
| Nyní si můžete nastavit své nové heslo |  |
| Nové heslo                             |  |
| Potvrzení hesla                        |  |
| Uložit                                 |  |

#### Telefonní číslo

Na zadané telefonní číslo přijde SMS zpráva s číselným kódem na potvrzení změny hesla. Po zadání nového hesla a jeho potvrzení zadejte do formuláře také ověřovací číselný kód a dejte **"Uložit"** 

| Nastavení nového hesla                 |              |
|----------------------------------------|--------------|
| Nyní si můžete nastavit své nové heslo | Nyní si může |
| Nové heslo                             | Nové heslo   |
| Potvrzení hesla                        | Potvrzení l  |
| Zadejte ověřovací kód                  | Zadejte ov   |
| Uložit Zaslat znovu ověřovací kód      | Uložit       |

Nyní se můžete přihlásit - na úvodní stránce webu služby přes modré tlačítko **"Přihlásit se"** - zadejte svůj e-mail nebo telefonní číslo a nově vytvořené heslo.

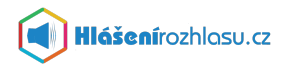

## Mobilní aplikace

Doporučujeme Vám také **mobilní aplikaci Hlášenírozhlasu.cz** kterou najdete ke stažení na

GooglePlay

AppStore

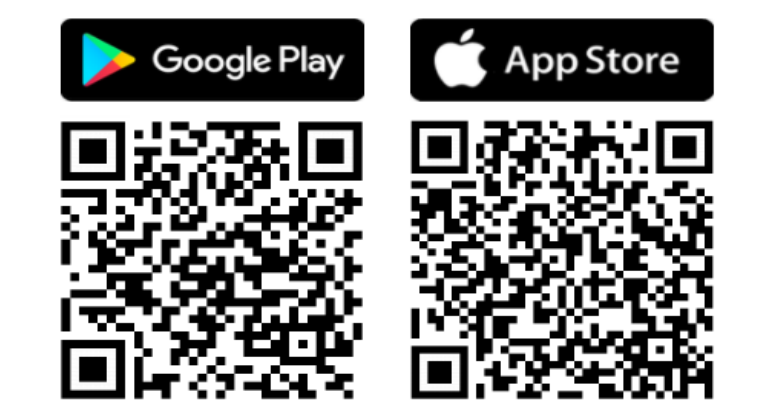

Tuto aplikaci si stáhněte zdarma do svého telefonu, **zaregistrujte se/přihlaste se** zadáním svého e-mailu nebo telefonního čísla, vyhledejte si obec nebo město, které chcete sledovat a nastavte si aplikaci podle libosti.

TIP: Pokud nechcete uvádět své osobní údaje, můžete aplikaci využívat také **bez přihlášení**, pouze si vyberete obec/město, které chcete sledovat. V tomto případě však jako **anonymní uživatel** nebudete moci využívat všechny funkce, které aplikace nabízí.

#### <u>REGISTRACE</u>

Pokud ještě nemáte vytvořen uživatelský účet, zaregistrujte se pomocí tlačítka **"Registrovat"**. Vyplňte registrační formulář a dále pokračujte aktivací účtu. Na zadaný e-mail Vám bude doručen ověřovací číselný kód, tento zadáte v aplikaci do příslušného políčka a dáte "Ověřit". Dále pak pokračujte přihlášením a nastavením účtu a odběru informací.

#### <u>PŘIHLÁŠENÍ</u>

Pokud již jste zaregistrováni a znáte své přihlašovací údaje (e-mail nebo telefon), zadejte je a klikněte na modré tlačítko **"Přihlásit se"**. Poté zadejte heslo a potvrďte je.

Neznáte-li své heslo, ale znáte e-mail nebo telefonní číslo, pod kterým jste zaregistrováni, pak klikněte na tlačítko **"Zapomněl/a jsem heslo"** a pokračujte dále uvedeným způsobem.

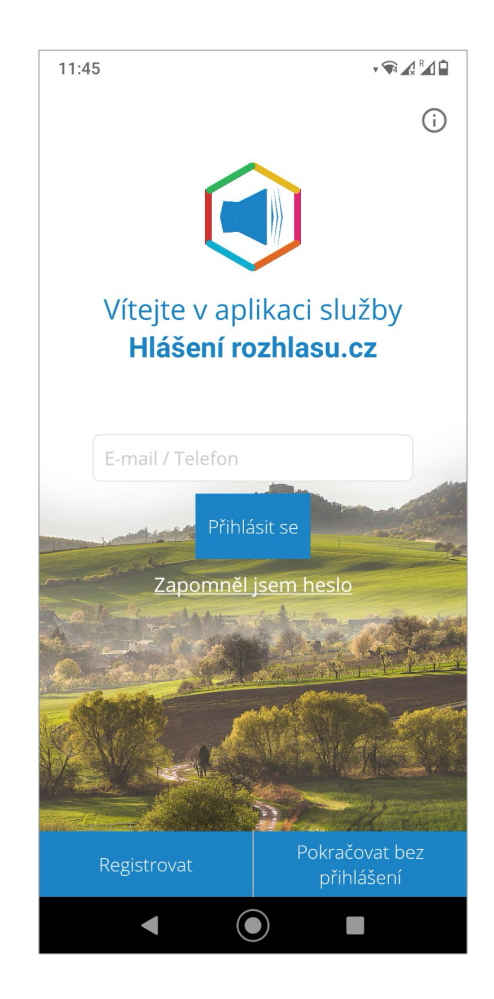

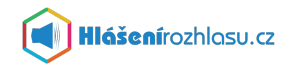

### Přihlášení v případě, že jste již zaregistrovaní ale neznáte své heslo

Klikněte na odkaz na úvodní obrazovce **"Zapomněl/a jsem heslo"**, uveďte registrovaný e-mail nebo telefonní číslo a klikněte na **"Zaslat nové heslo"**.

Na zadaný e-mail bude doručena zpráva s ověřovacím kódem pro změnu hesla.

V případě že zadáte telefonní číslo, přijde ověřovací kód formou SMS na mobilní telefon.

TIP: Pokud nenajdete e-mail s ověřovacím kódem v Doručené poště, zkontrolujte si složku Spam, Koš, Hromadné apod.

#### Zadání nového hesla a ověřovacího kódu

V aplikaci zadáte své nové heslo, potvrdíte jej doplníte také ověřovací kód, který Vám přišel na e-mail nebo do SMS.

Potvrzením **"Změnit heslo"** bude heslo změněno a Vy se můžete přihlásit svým e-mailem/telefonním číslem a novým heslem.

Nové heslo a ověřovací kód je nutné zadat nejpozději do 20-ti minut po obdržení e-mailu/SMS zprávy s kódem.

TIP: Pokud vyprší termín platnosti pro zadání hesla, nechejte si heslo zaslat znovu a celý proces zopakujte.

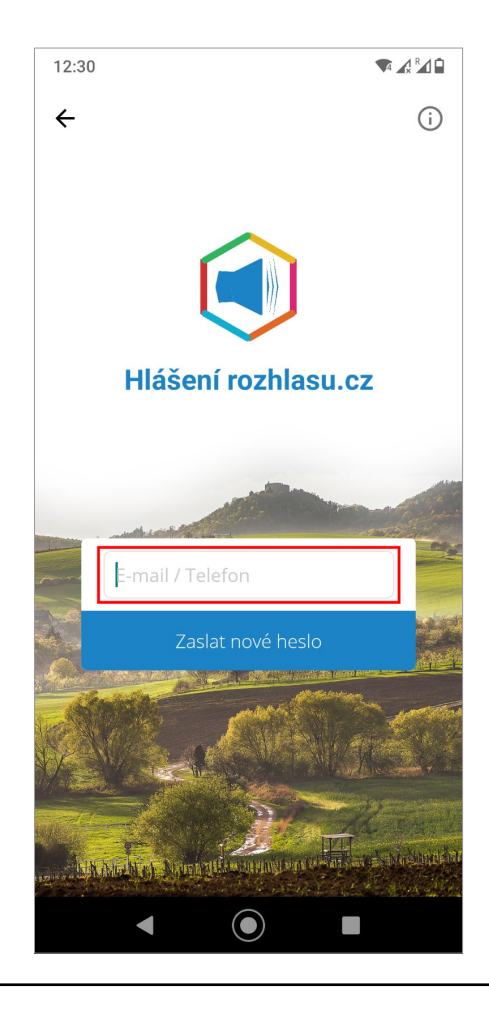

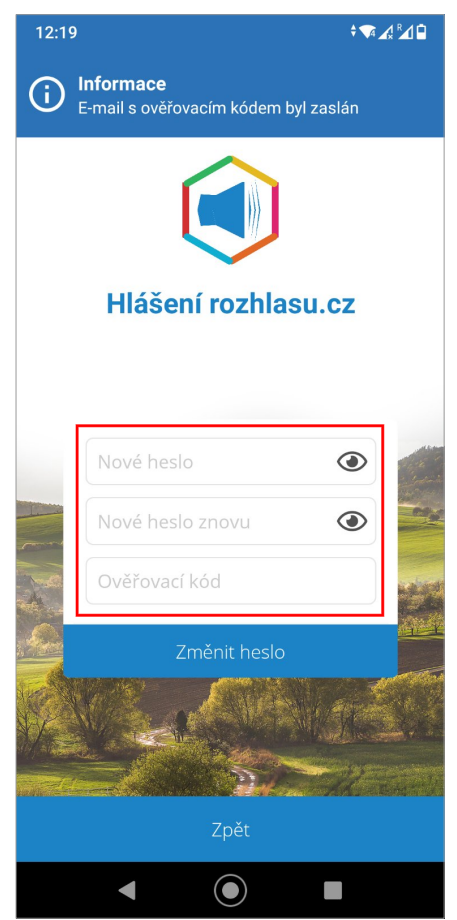

а

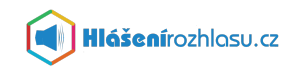

#### Výběr obce a nastavení aplikace

Po přihlášení do aplikace si vyhledáte název obce či města, které chcete sledovat.

Kliknete na nalezenou obec/město (tím potvrdíte svůj výběr) a následně potvrdíte souhlas s Všeobecnými obchodními podmínkami a se Zpracováním osobních údajů, případně vyplníte svou adresu či pozici a dáte **"Potvrdit"**.

Poté kliknete na "Zobrazit vybrané".

Nyní již máte nastavenou obec/město, ve které sledujete hlášení rozhlasu.

TIP: Jako anonymní uživatel můžete sledovat pouze jednu obec či město. V případě registrace a přihlášení můžete sledovat více obcí či měst, které službu Hlášenírozhlasu.cz využívají.

| 13:03                           | I3:03 <b>· </b> ▼ ▲ <sup>®</sup> ⊿ ∎                 |                              |  |  |
|---------------------------------|------------------------------------------------------|------------------------------|--|--|
|                                 | Vyhledat                                             | ~                            |  |  |
| Vyhledat obec                   | (město)                                              | Q                            |  |  |
| <b>Nejsou vy</b> l<br>Vyhledejt | brané žádné obc<br>te a přidejte si sv<br>nebo město | <b>e (města)</b><br>vou obec |  |  |
|                                 |                                                      |                              |  |  |
|                                 |                                                      |                              |  |  |
|                                 | Zobrazit vybrané                                     |                              |  |  |
|                                 |                                                      | _                            |  |  |

#### Nenašli jste v návodu potřebné informace?

# Nepodařilo se Vám do služby přihlásit/zaregistrovat nebo máte jiný technický problém a potřebujete poradit?

Kontaktujte nás na e-mailu info@hlasenirozhlasu.cz | Další kontakty naleznete zde.

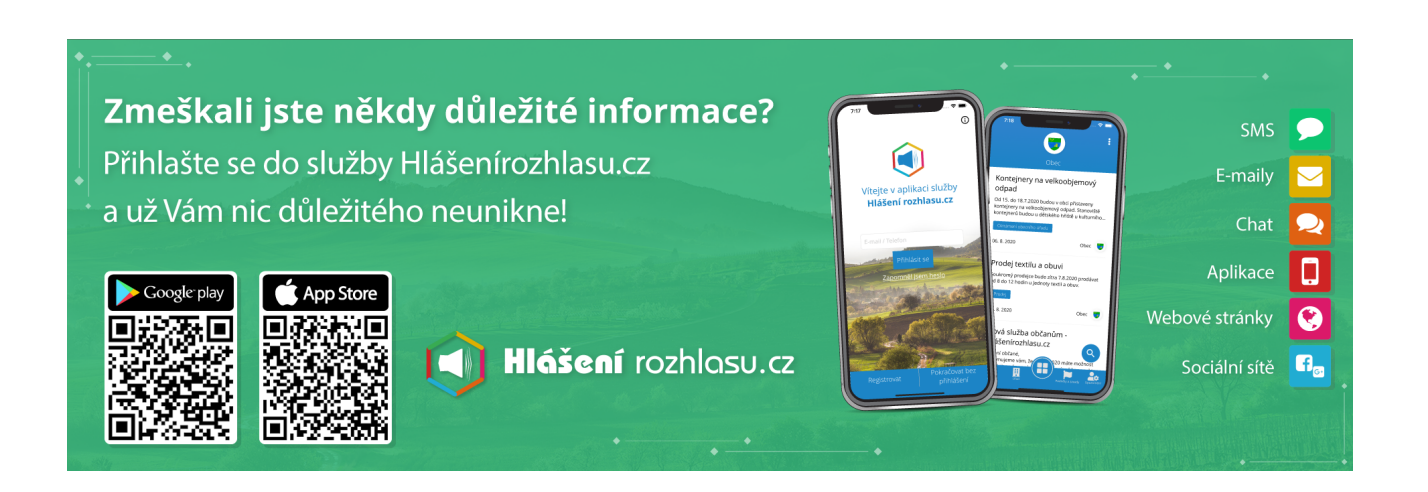